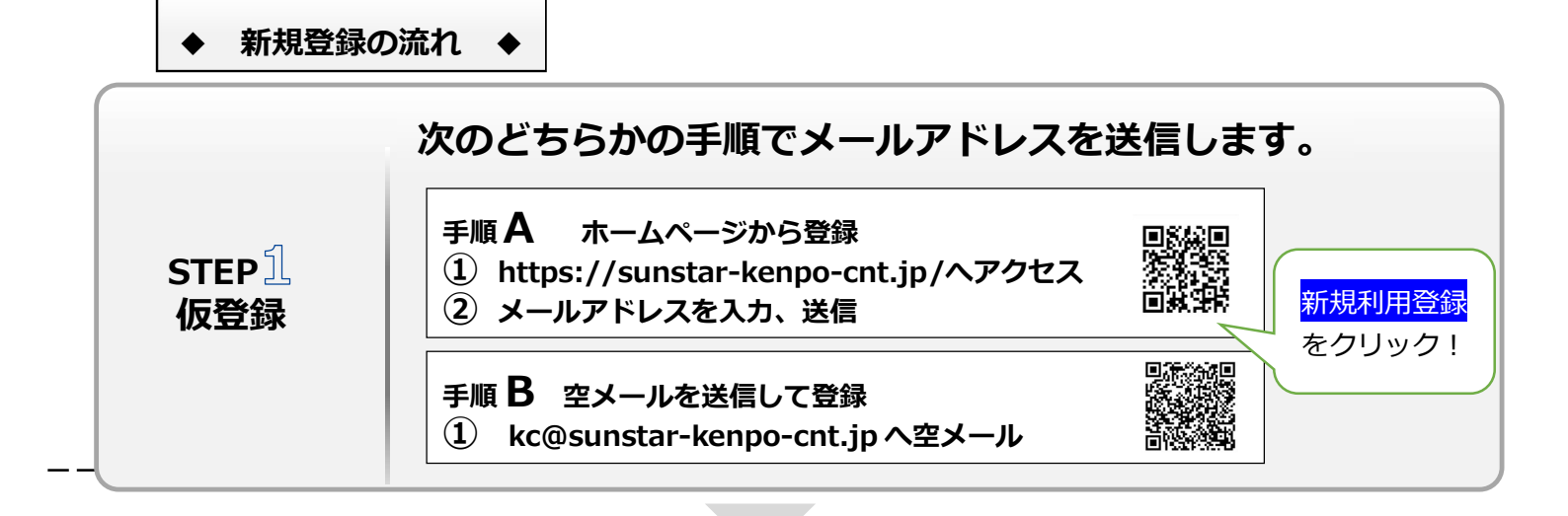

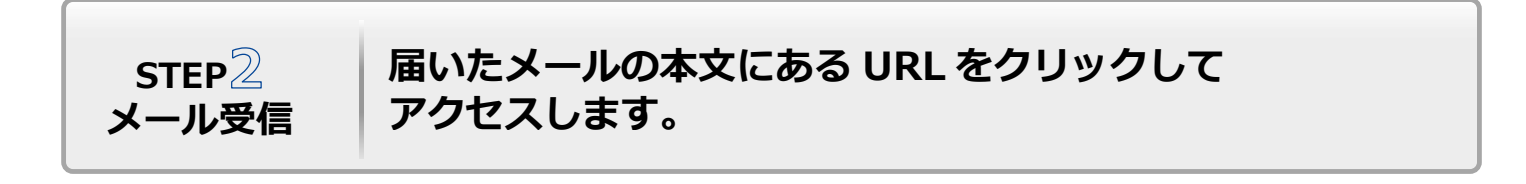

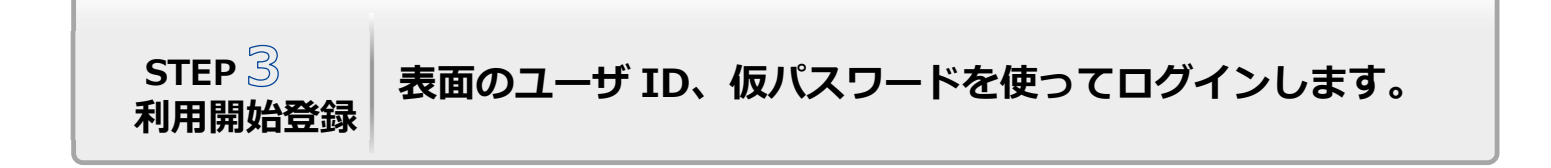

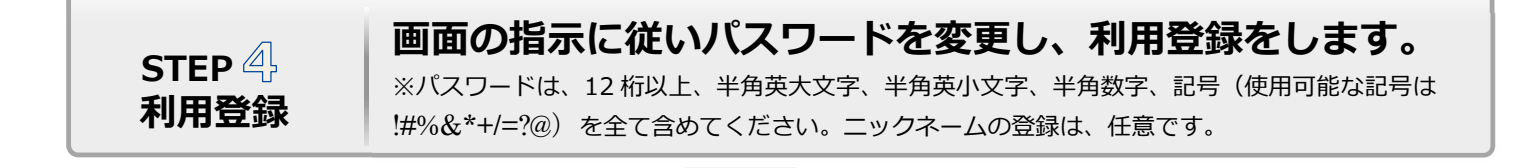

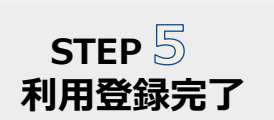

利用登録が完了すると、登録したメールアドレスに 利用登録完了メールが届きます。

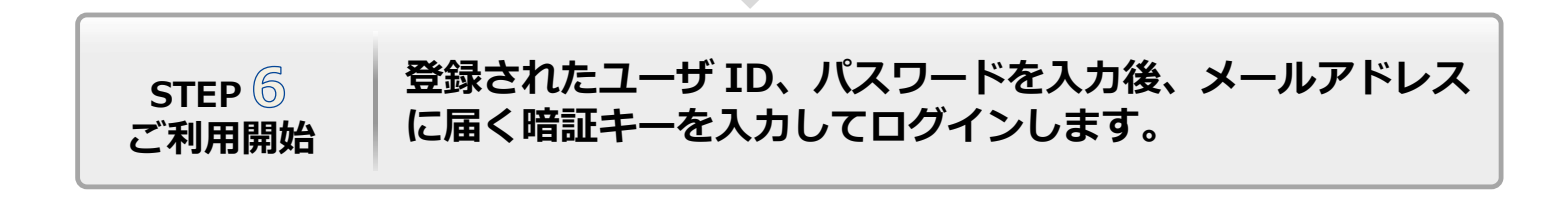